## M3.グループ参加(3)(参加申込者)

ウェブ上のYahoo! Groupsから参加申込をすることもできます。

特定のグループを検索して、参加申込をしたり、カテゴリーの中から面白そうなグルーン 探して参加することもできます。この場合は管理人の参加承認が必要で、承認されると メールで参加承認通知がきます。但し、参加に制約があるグループもあります。

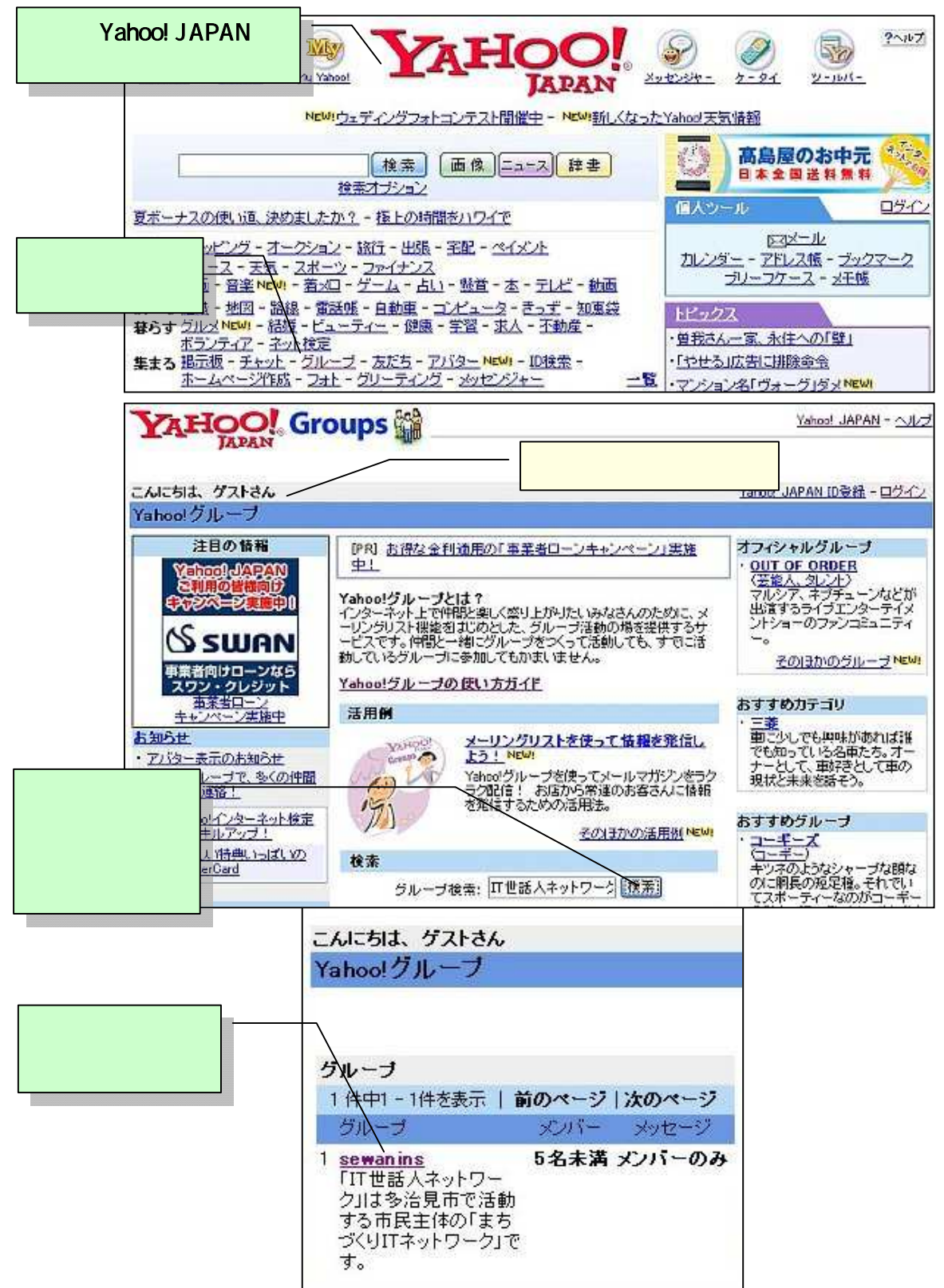

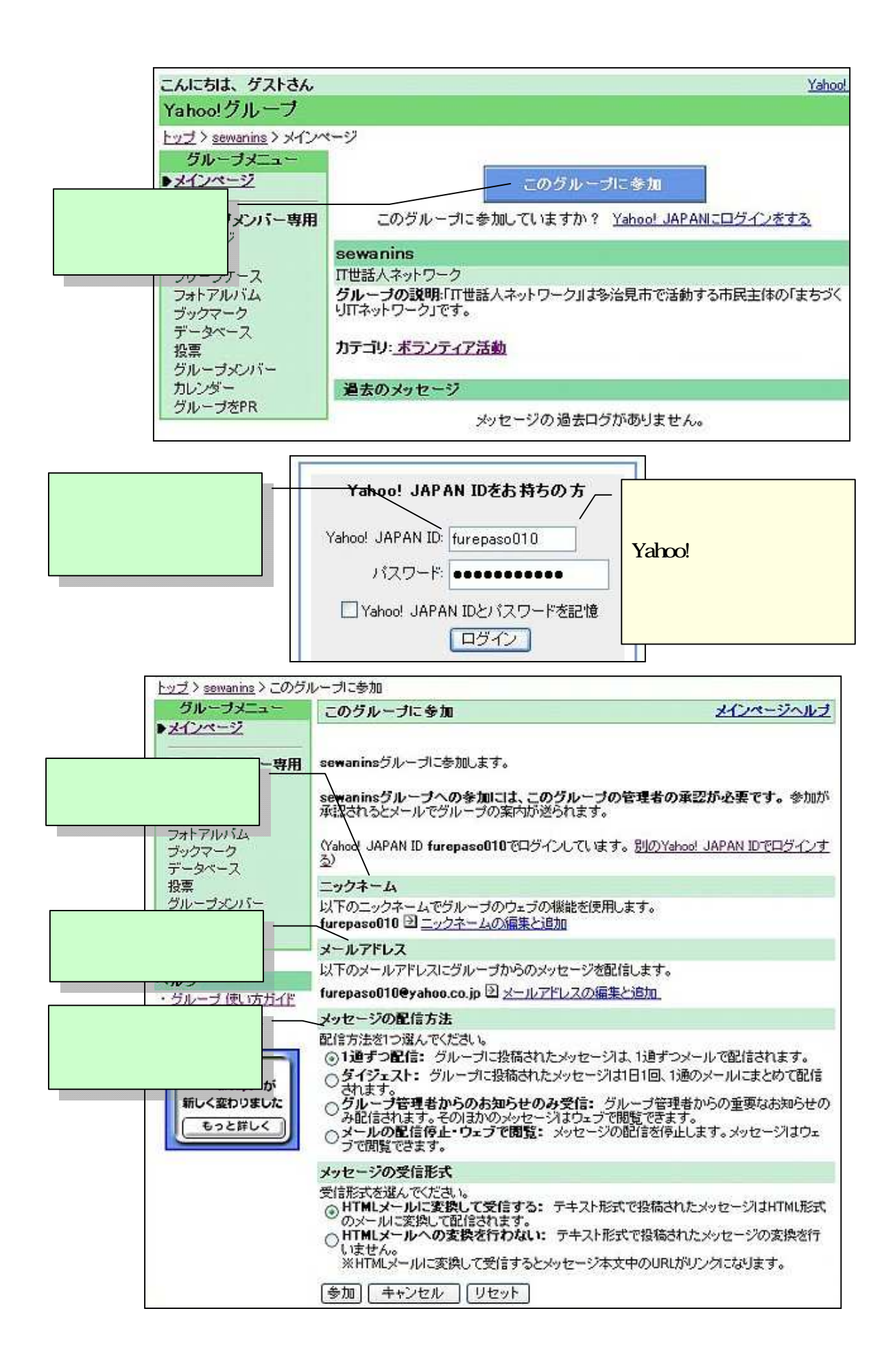

| YAHOO!                                                    | Groups 😭                                 | Ì                                             | Yahoo! JAPAN - へルレン                                                    |
|-----------------------------------------------------------|------------------------------------------|-----------------------------------------------|------------------------------------------------------------------------|
| こんにちは、furepaso01<br>furepaso010@yahoo.co.jp)              | 0 さん (furepaso010・                       | 新しいグ                                          | 管理者の参加承認が必要です。<br>管理者からのメールを待ちます。                                      |
| Yahoo!グループ                                                |                                          |                                               |                                                                        |
| <u>トップ</u> > <u>sewanins</u> > 管理者                        | による参加の承認待ち                               |                                               |                                                                        |
| グループメニュー                                                  | 管理者による参加                                 | の承認待ち                                         | メインページヘルプ                                                              |
| ▶ <u>メインページ</u><br>グループメンバー専用<br>メッセージ<br>チャット<br>プリーフケース | sewanins!グループ<br>このグルーブへの参<br>れるとメールでグルー | への参加の申し<br>加には、このグ<br>-ブの案内が送<br><u>Yahoo</u> | ・込みを受け付けました。<br>レーブの管理者の承認が必要です。参加が承認さ<br>られます。<br>- <u>グルーブトップに戻る</u> |

## 管理者の参加承認画面

| Yahoo!グループ                   |                           |               | in the second | オーナー [ <u>参加</u> 證            |
|------------------------------|---------------------------|---------------|---------------|-------------------------------|
| <u>トップ &gt; sewaninz</u> > 参 | 加の承認                      |               |               | 管理者の参加承認画面に                   |
| 5/                           | 参加の承認                     |               | 216 IS 10     | 参加申込者名が                       |
| Xy12-52                      | <u> グルーナメンバー</u>          | 管理者           | 参加の運          | 入っています。                       |
| <u>投稿の理認</u><br>投稿           |                           |               | L             | グループメンバー検索: [14               |
| チャット                         | クループに招待 レグルー              | ナメンバーの直接追     | 加 鐵名 参加       | 咳禁止する   メールアドレスのダウンロード   CSV用 |
| 1 「元前太                       | 1件中1-1件目を表示               |               |               | 前のページ   次のページ [ 最初   4        |
| 「小小郎」で 二 選切する                |                           |               |               |                               |
|                              | 編集 ニックネーム                 | メールアドレフ       | 4             | 且付処理                          |
| ▶ 参加の承認                      | 編集 (@ furepase010<br>(女性) | furcease010@v | ahon.co.in    | 2004/7/2                      |
|                              | 2323390 (                 |               |               | まとめて変更: 現在の設定のまま              |
| 2.「適用」を                      |                           |               |               |                               |
| クリックする 国                     |                           |               |               |                               |

| YAHOO!                                                                    | Yail 公 管理者から申込者に参加承認の<br>メールがきました。                                                                                                    |  |  |  |  |  |
|---------------------------------------------------------------------------|----------------------------------------------------------------------------------------------------|--|--|--|--|--|
| : <u>×-n</u> - 🖽 <u>7</u> FL                                              | ノスブック - 留カレンダー - 知ノートバッド - furepaso0100                                                                                                    |  |  |  |  |  |
| メールの確認 メール                                                                | ルの作成 メールの検索                                                                                                    |  |  |  |  |  |
| フォルダ [新規作成]                                                               | <u>前</u>   次   <mark>受信箱</mark>                                                                                                    |  |  |  |  |  |
|                                                                           | 削除 返信 全員に返信 転送 本文を添付ファイルとして                                                                                                    |  |  |  |  |  |
| え 下書き                                                                     | このマチルリコオフラグがついていません。「フラグを付ける - 未読にする」                                                                                                    |  |  |  |  |  |
| → 送信済みメール                                                                 | Date: 2 Jul 2004 13:38:15 -0000                                                                                                    |  |  |  |  |  |
| G<br><u>13箱</u> (空にする)                                                    | From: /Yahoo!グループ <notify@yahoogroups.jp>   <u>このアドレスを受信</u></notify@yahoogroups.jp>                                                                                                    |  |  |  |  |  |
| お知らせ                                                                      | Subject: Yahoo!グループ - [sewanins]グループ 参加手続きの完了                                                                                                    |  |  |  |  |  |
|                                                                           |                                                                                                    |  |  |  |  |  |
| ウェディシグ<br>フォトコンテスト<br>200万円 第一下一<br>マイワン<br>実質年率8.7%~の実力!<br>入会金・年会費は一切無料 | ※このメールは、Yahoo! クルーフのシステムより目前的におき、<br>※携帯電話など受信文字数に制限のあるメールアドレスには対応<br>Yahoo! グループをご利用いただきましてありがとうございます。<br>[sewanins] グループの管理者に参加申し込みが承認され、<br>グループメンバーになりました。<br>[sewanins] グループのみなさんとコミュニケーションを<br>お楽しみください。 |  |  |  |  |  |
| このグルー<br>・<br>・<br>グループ<br>グループの                                          | ジール受信にけでなく、<br>グループページでもメールを<br>見ることが出来ます。      ジール受信にけでなく、     グループページでもメールを<br>見ることが出来ます。     ジマージ:     http://groups.yahoo.co.jp/group/sewaning     説明や過去に投稿されたメッセージの閲覧、メール配信方法の変活                          |  |  |  |  |  |
| フォトアル<br>をやめる場                                                            | ·バム、カレンダー、投票機能などの利用、およびグループへの参加<br>合はグループページをご利用ください。                                                                                                    |  |  |  |  |  |
| ●グループ<br>こ <u>のアドレ</u><br>※グループ<br>あります                                   | アドレス: <u>sewanins®yahoogroups.jp</u><br><u>スにメールを送信すると、グループメンバー全員に配信されます。</u><br>の設定によって、管理者や一部のメンバーしか投稿できない場合 <sup>。</sup><br>。                                                                               |  |  |  |  |  |
| <br>グループへ<br>                                                             | の参加をやめたい場合                                                                                                    |  |  |  |  |  |
| 1. <u>sewanin</u><br>空白のっ<br>きます。<br>2. 届いたっ<br>ください                      | <u>ns-unsubscribe®yahoogroups.jp</u> に空のメール(件名、本文ともに<br>メール)を送信してください。参加をやめる意思の確認メールが雇<br>メールに、メールソフトの「返信」機能を使ってそのまま返信して<br>い。手続きが完了し、このグループへの参加が取り消されます。                                                      |  |  |  |  |  |